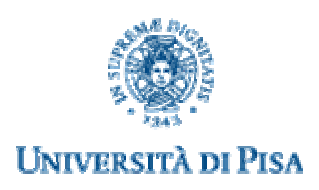

# **Centro Linguistico Interdipartimentale**

# **Portale CLIonline**

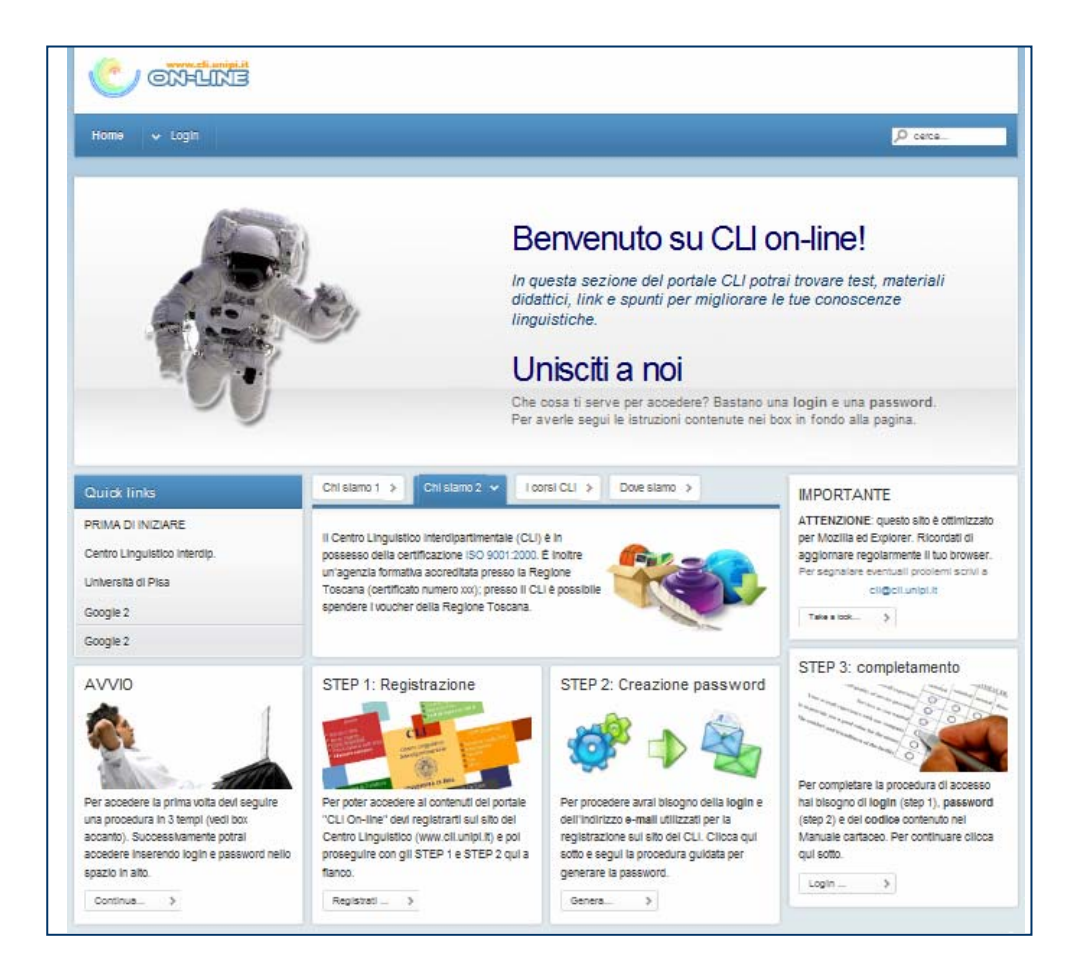

Novembre 2010

## Portale CLI online

| 1. | Come ottenere login e password per accedere al sito online.cli.unipi.it | 3 |
|----|-------------------------------------------------------------------------|---|
| 2. | Come accedere al sito http://online.cli.unipi.it                        | 7 |
| 3. | Uscire dal sito                                                         | 8 |

## **Portale CLIonline**

novembre 2010

Il Portale CLIonline è finalizzato alla distribuzione di materiali didattici on-line quali test, esercizi, ecc. per l'apprendimento delle lingue. I materiali sono disponibili nell'area riservata del sito.

Per accedere all'area riservata è necessario avere le credenziali (login e password)

#### **1.** COME OTTENERE LOGIN E PASSWORD PER ACCEDERE AL SITO <u>online.cli.unipi.it</u>

Per avere *login* e *password* devi seguire una procedura in 3 tempi:

step 1: Registrazione sul sito del CLI

step 2: Creazione di una password per accedere al sito CLI online

**step 3**: Completamento procedura

Qui di seguito ti illustremo tutti i passaggi.

#### 1.1 Step 1 - Registrazione sul sito del CLI

Per poter accedere ai contenuti del portale "CLI On-line" devi essere registrato sul sito del Centro Linguistico (<u>www.cli.unipi.it</u>).

Se sei già registrato tieni a portata di mano la *login* utilizzata per la registrazione al sito del CLI e l'indirizzo e-mail che hai fornito durante la registrazione. Quindi vai direttamente al paragrafo 1.2.

Se ancora non sei registrato sul sito del CLI segui le nostre istruzioni.

1. Connettiti all'indirizzo: <u>http://online.cli.unipi.it;</u> accederai alla pagina iniziale del portale **CLI online** (vedi Figura 1 – Home page).

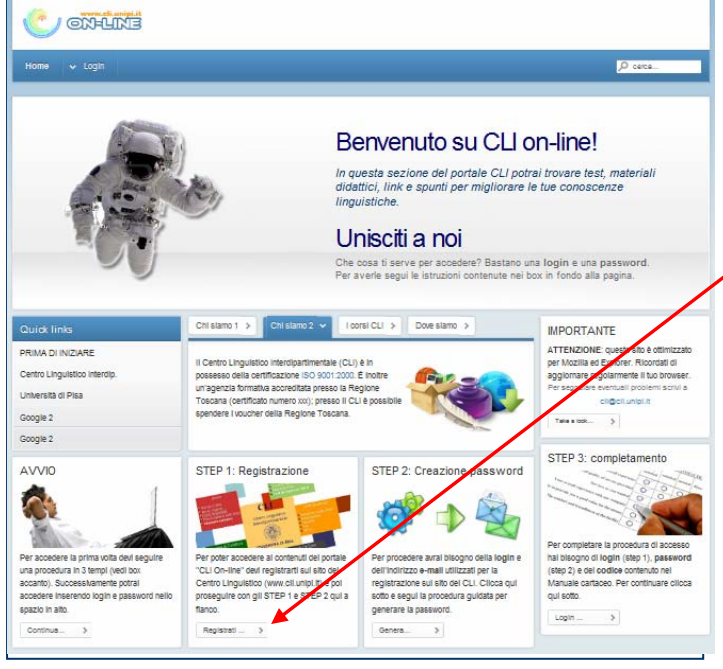

Figura 1 – Home page

"Registrati" 2. Clicca su Verrai trasferito sul sito http://www.cli.unipi.it dove potrai compilare il modulo di registrazione. Ricordati prendere di nota dell'indirizzo e-mail che fornirai nel compilare i dati e della login che otterrai alla fine della registrazione perché ti serviranno nei passaggi successivi.

3. Dopo aver completato la registrazione torna sul sito <u>http://online.cli.unipi.it</u>.

#### 1.2 **Step 2** - Creazione di una password per accedere al sito CLI online

Per procedere hai bisogno della **login** e dell'indirizzo **e-mail** utilizzati per la registrazione sul sito del CLI (vedi par. 1.1 "Step 1").

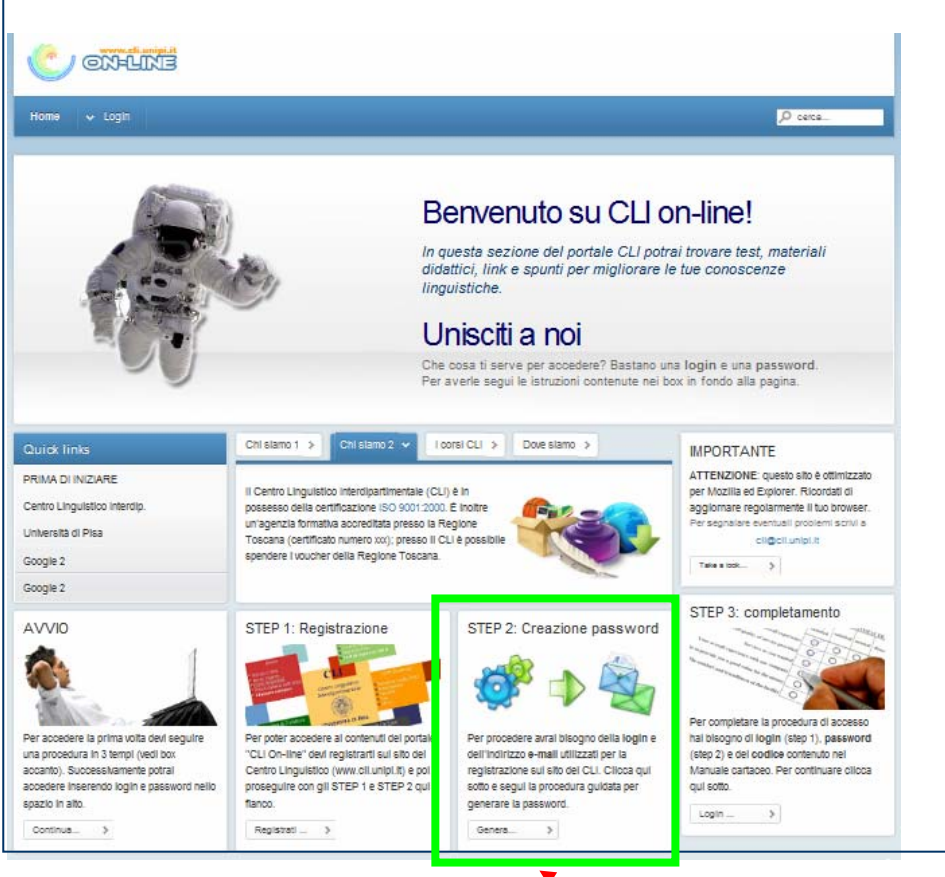

#### Figura 2

4. Nel riquadro STEP 2 evidenziato in verde clicca su Genera) e segui la procedura guidata per generare la password; apparirà la schermata seguente:

| le En   @ Sir Gewain   @ Beowulf T   🏠                                                                                               | Pesta :: D   🖸 Tiscali Balia   🍣 Emendam   🗋 Reading C   🗃 coline X   😭 coline.                                                                                                    | chum 🖉 HTML Symme 🐼 Tabella Colui 👘 ർ |
|----------------------------------------------------------------------------------------------------|----------------------------------------------------------------------------------------------------|---------------------------------------|
| Home v Logn                                                                                                    |                                                                                                    | P ceta                                |
| . Acres                                                                                                    |                                                                                                    | Dominica 19 Ottobre 2010              |
| Inserisci Induitzo e-mail utilizzo     A breve, riceveral una e-mail che     t. un codice di verifica     2. un tink sul quale dovra | ato per la Registrazione sul sito del CLI.<br>continne:<br>al cliscane                                                                                                    |                                       |
| STEP 2: Generatione password<br>Indirtzzo E-mail                                                                                     |                                                                                                    |                                       |
|                                                                                                    | Copyright 6 2010 - CLI Università el Pise<br>Centro Linguistrio Interdipartimentale dell'Università di Pise - Les Maria 26 - 56120 PISA<br>Tel: - 38 605 221656 - Fax - 39 605 221658 - 1 - C.F. 800387564<br>e-mail: crigOt Lorga II | *                                     |

Figura 3

- 5. Inserisci l'indirizzo e-mail utilizzato per la Registrazione sul sito del CLI e clicca su **Invia**. Il sistema invierà una mail all'indirizzo che hai fornito. La mail contiene un codice di verifica e un link.
- 6. Recupera la mail, copia il codice (ti consigliamo di utilizzare la funzione "copia e incolla" per evitare errori) e clicca sul link. Apparirà la seguente schermata:

| 🥘 online.cli.unipi.it - Password dimenticata? - Mozilla Firefox                                                                                                    |          |
|----------------------------------------------------------------------------------------------------|----------|
| Ele Modifica Visualizza Cronologia Sggnalibri Yahoo! Strumenti Ajuto                                                                                                    |          |
|                                                                                                    | ٩        |
| 👍 Jdle En 🕐 Sir Gawain 😰 Beowulf T 🟠 Posta 🛛 IN 😨 Tiscali Italia 😹 Emendam 🗋 Reading C 📓 online 🗙 📓 online.cli.u 😨 HTML Sym 🗞 Tabella Cc                                                                                                    | ol > + + |
|                                                                                                    | ^        |
|                                                                                                    |          |
| Home V Login                                                                                                    |          |
| V Home Domenica 10 Ottobre 2010                                                                                                    |          |
|                                                                                                    |          |
| STEP 2: Verifica account                                                                                                    |          |
| Nello spazio "Login CLI" inserisci la login utilizzata per la Registrazione sul sito del CLI<br>Nello spazio "Codice" inserisci il codice di ventica che ti abbiano mandato per e-mail all'indirizzo utilizzato per la Registrazione sul sito del CLI.<br>Ti suggeriamo di copiare il codice con la funzione "copia e incolla" |          |
| STEP 2: Verifica account                                                                                                    |          |
| Login CLI                                                                                                    |          |
| Codice:                                                                                                    |          |
| Invia                                                                                                    |          |
|                                                                                                    |          |
|                                                                                                    |          |
|                                                                                                    |          |
| Copyright 6 2010 - OLI Università di Pisa<br>Centro Linguistico Interdioarimentale dell'Università di Pisa via S. Naria 38 - 56126 PISA                                                                                                    |          |
| Tel: +39 050 2215590 · Fax: +39 050 2215581 - P.I. 0028820501 - C.F. 8003870504                                                                                                    |          |
| e-mail: di@di unipi.it                                                                                                    |          |
|                                                                                                    | -        |
| Completato                                                                                                    |          |

Figura 4

7. Nella schermata sopra inserisci la *login* del CLI e quindi il codice di verifica ricevuto per email. Quindi clicca su **Invia**. Apparirà la schermata seguente:

| Son line.cli.unipi.it - Password dimenticata? - Mozilla Firefox                                                                 |                          |             |
|----------------------------------------------------------------------------------------------------|--------------------------|-------------|
| Eile Modifica Visualizza Cronologia Sggnalibri Yahoo! Strumenti Aiuto                                                           |                          |             |
| C X A T                                                                                                    |                          | - 1         |
| Aller Fr. M. Constant M. Daniel M. Martine M. Martine and M. Taurita M. Martine C. Martine C.                                   | Constant at a Constant   |             |
| 1 die En (D) Sir Gawain (D) Beowulf I (Q) Posta :: IV (Q) online X (Q) Inscali Italia (A) Enendam (C) Reading C (Q) online.cluu | - Montine.cli.u          | . sym N + + |
|                                                                                                    |                          | <u>^</u>    |
| H.Igina Jawyy                                                                                                    |                          |             |
|                                                                                                    |                          |             |
|                                                                                                    |                          |             |
| Home 🗸 Login                                                                                                    | P cerca                  |             |
|                                                                                                    |                          |             |
|                                                                                                    |                          |             |
| ✓ How                                                                                                    | Domenica 10 Ottobre 2010 |             |
|                                                                                                    |                          |             |
|                                                                                                    |                          |             |
| STEP 2: Generazione password                                                                                                    |                          |             |
|                                                                                                    |                          |             |
| Per completare la procedura di generazione password inserisci la password che intendi utilizzare sul portale CLI On-line.       |                          |             |
| - STEP 2: Generations natsword                                                                                                  |                          |             |
|                                                                                                    |                          |             |
| Password.                                                                                                    |                          |             |
| Verifica Password:                                                                                                    |                          |             |
| Invia                                                                                                    |                          |             |
|                                                                                                    |                          |             |
|                                                                                                    |                          |             |
|                                                                                                    |                          |             |
|                                                                                                    | 1                        | *           |
| Copyright @ 2010 - CLI Università di Pisa                                                                                       |                          |             |
| Centro Linguistico Interdipartimentale dell'Università di Pisa - via S. Maria 38 - 66128 PISA                                   |                          |             |
| Tet: +39 000 2215590 - Fax: +39 000 2215581 - P.I. 00286820501 - C.F. 80003670504<br>e-mail: di@dii.unioi.it                    |                          |             |
| eran organization                                                                                                    |                          |             |
|                                                                                                    |                          |             |
| Complete                                                                                                    |                          |             |
| Compressio                                                                                                    |                          |             |

Figura 5

8. Inserisci la password che desideri utilizzare per accedere al sito CLI online. Clicca su **Invia**. Se la procedura è corretta apparirà un messaggio di accettazione della *password* (Figura 6).

#### 1.3 Step 3 - Completamento procedura

A questo punto sei in possesso della *login* e della *password* necessarie per accedere al sito. L'ultimo passaggio eseguito ti ha condotto alla schermata che segue:

| 🕲 online.cli.unipi.it - Login - Mozilla Firefox                                                                                        |                         |
|----------------------------------------------------------------------------------------------------|-------------------------|
| Elle Modifica Visualizza Cronolaria Caractini Vahari Sanarati Aira-                                                                    |                         |
|                                                                                                    | ٩                       |
| i kile En., 😰 Sir Gawain 😰 Beowult I 👔 Posta :: IN 🐹 online × 🔢 Iiscali Ralia 💸 Emendam   Reading C Kat online.cli.u Kat online.cli.u. | u 🚟 HTML Sym 👌 🕂 🚽      |
| Permettere a Firefox di salvare questa password su http://131.114.7.4?     Ricorda Mai per gi                                          | uesto sito Non adesso x |
|                                                                                                    |                         |
|                                                                                                    |                         |
|                                                                                                    |                         |
| La tua Password è stata accettata.                                                                                                    |                         |
| L sente                                                                                                    |                         |
| Login                                                                                                    |                         |
|                                                                                                    |                         |
| Per accedere all.area riservata di questo sito, connettiti utilizzando la login CLI e la password che hai appena scelto.               |                         |
|                                                                                                    | Le l                    |
|                                                                                                    |                         |
|                                                                                                    |                         |
| Login                                                                                                    |                         |
| Nome utente                                                                                                    |                         |
| Password                                                                                                    |                         |
| Ricordami 🔤                                                                                                    | =                       |
| Login                                                                                                    |                         |
|                                                                                                    |                         |
| Password dimenticata?                                                                                                    |                         |
| Login dimenticata?                                                                                                    |                         |
|                                                                                                    |                         |
| Copyright @ 2010 - CLI Università di Pisa                                                                                              |                         |
| Centro Linguistico Interdipartimentale dell'Univenità di Pisa - via S. Maria 38 - 56126 PISA                                           |                         |
| rei: +39 050 2215550 - Fait +39 050 2215551 - F.I. 00285820501 - C.F. 80003670604<br>e-mail: cli@cli.unipi.it                          |                         |
|                                                                                                    | -                       |
| Completato                                                                                                    |                         |

Figura 6

9. Nella schermata in Figura 6 inserisci la *login* del CLI e la *password* appena scelta. Quindi clicca su 'Login'. Questo passaggio ti riporta alla *Homepage*:

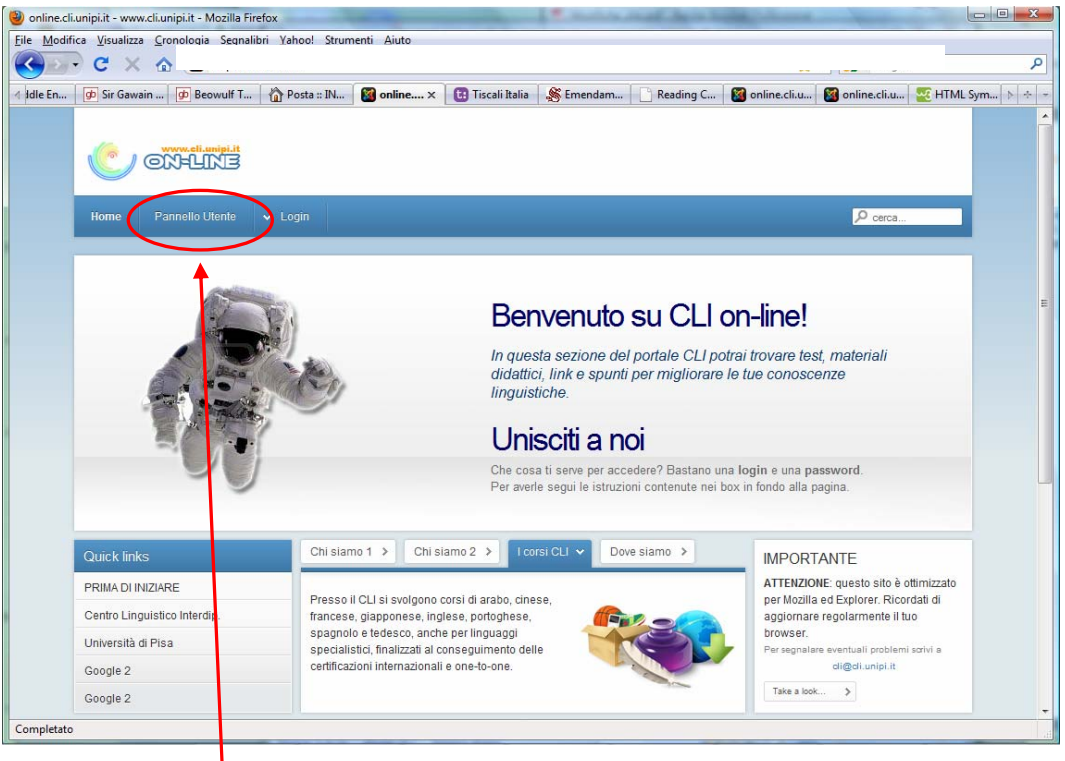

Figura 7

Se osservi con attenzione noterai che tra il menu 'Home' e il menu 'Login' è stato aggiunto il nuovo menu <u>'Pannello utente'</u>.

10. Clicca sul nuovo menu Pannello utente

| Modifica Visualizza Gronol                                                                                                    |                                                                                                    |                               |  |
|----------------------------------------------------------------------------------------------------|----------------------------------------------------------------------------------------------------|-------------------------------|--|
|                                                                                                    | nel 🕅 Longenzen i 💭 Amazien v   🗂 Longenzen 16 <b>2</b> rugenarien   🗆 sezend zen i 💼 Amazie                                                                                                    | nan 🦉 uninganan 📸 (11)na syna |  |
| Home Pannello Utente                                                                                                    | ♥ Login                                                                                                    | P cerca                       |  |
| S Home                                                                                                    | ]                                                                                                    | Domenica 10 Ottobre 2010      |  |
| Codice<br>Insense II codice contenuto<br>nel volume 'Quida alta'<br>entificuane linguastica'<br>Insensici il tuo codice<br>Gende<br>Grazie | Dashboard<br>Gui inseriamo istrutioni topo a sinistra ecc ecc ma anche avisi o attro ecc ecc                                                                                                    |                               |  |
|                                                                                                    | Copyright 8-2919 - CU Università di Pites<br>Cereto Linguenzi intercipacimentaria estitutivenzatà er Pites - Les Maria 28 - 69129 PIBA<br>Tel « 198 050 2211680 - Par - 993 050 221680 - D 20020820501 - C P 800038705004<br>enait di diggia centra : |                               |  |
|                                                                                                    |                                                                                                    |                               |  |

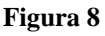

11. Inserisci il codice contenuto sul Manuale "Guida alla certificazione linguistica".

Attenzione: il codice abilita esclusivamente all'utilizzo dei materiali pertinenti al Manuale sul quale è applicato il codice stesso

12. Clicca su 'Go'

A questo punto sei abilitato ad accedere all'area riservata del sito http://online.cli.unipi.it.

## 2. COME ACCEDERE AL SITO <u>http://online.cli.unipi.it</u>

Se hai già seguito le procedure indicate nel par. 1 puoi accedere all'area riservata del sito <u>http://online.cli.unipi.it</u> utilizzando la *login* e la *password*.

1. Connettiti al sito <u>http://online.cli.unipi.it</u>.

| ome 😽            | Login      | ,O cerca.                                                                                                    |
|------------------|------------|----------------------------------------------------------------------------------------------------|
| ( <u>2</u><br>¥) | Nome state |                                                                                                    |
|                  |            | Benvenuto su CLI on-line!                                                                                                    |
| 4                |            | In questa sezione del portale CLI potrai trovare test, materiali<br>didattici, link e spunti per migliorare le tue conoscenze<br>linguistiche. |

- 2. Posizionandoti con il mouse su Login si aprirà il menu per l'inserimento di login e password
- 3. Inserisci la *login*, la *password* e clicca su **Invia**. Ti apparirà una nuova schermata:

| Γ | Home Pannello Utente                      | ✓ Login                                                         | P cerca                        |
|---|-------------------------------------------|-----------------------------------------------------------------|--------------------------------|
| L | - Home                                    |                                                                 | Domenica 10 Ottobre 2010       |
|   | Inglese<br>Placement Test<br>Inglese B1 < | Dashboard<br>Qui inseriamo istruzioni tipo a sinistra ecc ecc n | na anche awisi o altro ecc ecc |

Figura 10

4. Nella nuova schermata trovi:

BARRA DI NAVIGAZIONE ORIZZONTALE (in verde)

- Home: ti consente di tornare alla pagina iniziale
- **Pannello Utente**: è la sezione nella quale ti trovi attualmente; contiene tutti i materiali situati nell'area riservata
- **Login**: cliccandoci sopra si apre il menu che ti consentirà di uscire dall'area riservata BARRA DI NAVIGAZIONE VERTICALE (in arancio)

Cliccando sulle voci contenute nella barra verticale potrai accedere ai materiali per i quali sei abilitato.

#### **3.** USCIRE DAL SITO

| 🥙 online.cli.unipi.it - Aggettivi                                                                                                    | (Adjectives) - Mozilla Firefox 🔹 🗖 🔀                                                                                                    |
|----------------------------------------------------------------------------------------------------|----------------------------------------------------------------------------------------------------|
| Eile Modifica ⊻isualizza ⊆ronologia                                                                                                    | a Segnalibri Strumenti Ajuto                                                                                                    |
| 🔇 🗩 C 🗙 🏠 🖪                                                                                                    | 3                                                                                                    |
| 4 🥻 Centro Ling 🗱 Centro Ling                                                                                                    | 👔 Posta :: INB 😥 Università di 🔃 Tiscali Italia 🛛 📓 online 😰 🧀 Centro Ling 🛛 🚳 online.cli.uni 🗋 foto0026.jp 💘 sch 👌 🔅 –                                                                                        |
|                                                                                                    |                                                                                                    |
| Home Pannello Utente                                                                                                    | ✓ Login                                                                                                    |
| > Home > Inglese B1 >                                                                                                    | g logoul Lunedì 11 Ottobre 2010                                                                                                    |
| Inglese<br>Placement Test                                                                                                    | Aggettivi (Adjectives)                                                                                                    |
| Inglese B1<br>> FACSIMLE prova idonetta'<br>> FACSIMLE con soluzioni<br>> Reading Comprehension<br>> General Cloze<br>> Granmar Cloze<br>> Granmar Cloze<br>> Materiali utili | Clascuna delle frasi che seguono contiene un errore o un'improprietà. Riscrivile in maniera corretta nello spazio apposito e poi<br>conrontale con la soluzione data.      Alse likeoreading romantics novels. |
|                                                                                                    | inserisci le rase corretta (Soluzione 1)                                                                                                    |
|                                                                                                    | 2. That girl tull is my sister.<br>That tall girl s my sister                                                                                                    |
| Completato                                                                                                    |                                                                                                    |
|                                                                                                    | · · · · · · · · · · · · · · · · · · ·                                                                                                    |

1. cliccare su **Login**; si apre il menu dal quale è possibile cliccare su Logout e uscire dal sito.

Il portale del Centro Linguistico "CLI online" è stato realizzato da Netconn (www.netconn.it)

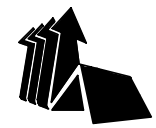

CENTRO LINGUISTICO INTERDIPARTIMENTALE

### Segreteria didattica

Via Santa Maria, 36 56126 PISA TEL. 050 2215590 / FAX 050 2215581

## Segreteria amministrativa

Via Santa Maria, 46 (2° piano) 56126 PISA TEL. 050 2215 923 / FAX 050 2215 914

e-mail: <u>cli@cli.unipi.it</u> http://www.cli.unipi.it